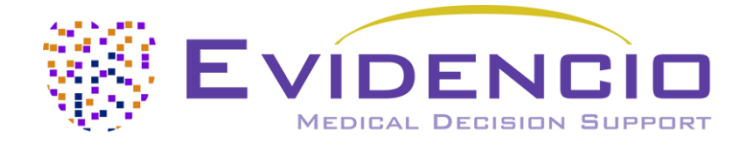

# for

# The ABC Bleeding Risk Score Calculator

Version 3, June 2024, in English

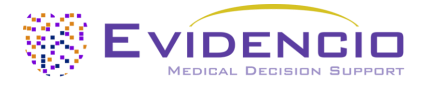

# 1. The Evidencio platform

The Evidencio platform facilitates the creation, use, validation and implementation of medical prediction models and clinical decision support tools. This user manual specifically relates to the ABC Bleeding Risk Score Calculator. The User Manual can also be referred to as the Instructions For Use (IFU).

Throughout this manual CE-marked content and the term medical device are used interchangeably.

# 2. Disclaimer

Evidencio provides information, models, calculators, equations and algorithms (tools) intended for use by healthcare professionals. Some of these tools have been certified as CE-medical devices. For such CE-marked content the 'Official Legal Disclaimer for CE-marked content' applies. All other content and tools provided by Evidencio are explicitly only covered by the 'Official Legal Disclaimer for non CE-marked content' both are available here: https://www.evidencio.com/disclaimer

## 3. Warnings

/ľ\

## 1. Warnings for CE-marked content

Calculations alone should never dictate patient care, and are no substitute for professional judgement.

This tool is only to be used by physicians in a clinical setting, and is not for patient use.

Always read the intended use before using this tool.

Before reading the result, double check the filled in values to prevent errors.

Results that concern risk percentages, do not guarantee certain outcomes. When there is a risk present, do not expect an event to not occur at all, even if the risk is very small.

This model is only intended for use in settings where the usage and result of a model are never urgently needed.

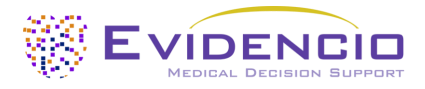

# 4. Model landing page

The medical device model on the Evidencio platform is shown in Figure 1. The model landing page contains the following sections, that are indicated in Figure 1.

| The ABC bleeding risk score                                                                                                    |                                                                                                    |                                             | C                                                               | Details A Intended use                                    |
|----------------------------------------------------------------------------------------------------|----------------------------------------------------------------------------------------------------|---------------------------------------------|-----------------------------------------------------------------|-----------------------------------------------------------|
| The ABC (Age, Biomarkers, Clinical history) r<br>bleeding in patients with atrial fibrillation. T<br>validated using two clinical trial databases.                                  | isk score has been developed to predi<br>he ABC bleeding risk score is internall                                       | ct the risk of<br>y and externally          |                                                                 | Electronic label Release Notes User Manual                |
| This model is intended to be used for patien<br>persistent or permanent atrial fibrillation or<br>factors. The full inclusion and exclusion crite                                   | ts who have been diagnosed with eith<br>atrial flutter and with at least one or<br>ria are stated in the intended use. | er paroxysmal,<br>more of the risk          |                                                                 |                                                           |
| Research authors: Ziad Hijazi, Jonas Oldgren, Johan<br>Eikelboom, Michael D Ezekowitz, Claes Held. Elaine k<br>Christopher B Granger, Lars Wallentin, ARISTOTLE ar                  | indbäck, John H Alexander, Stuart J Connolly<br>I Hylek, Renato D Lopes, Agneta Siegbahn, Sa<br>d RE-LY Investigators  | , John W<br>lim Yusuf,                      |                                                                 |                                                           |
| Draft Cardiology R-Script model                                                                                                    |                                                                                                    |                                             | E.****                                                          | r                                                         |
| LOT V-1.5-2668.22.02.28                                                                                                    |                                                                                                    |                                             |                                                                 |                                                           |
| UDI (01)08720299526433(8012)v1.5(4326)22022                                                                                                    | 8(240)2668                                                                                                    |                                             |                                                                 |                                                           |
| Download the User Manual for Medical dev                                                                                                    | ice prediction models and consult the Intend                                                                           | led use.                                    |                                                                 |                                                           |
| Troponin biomarker                                                                                                    |                                                                                                    |                                             |                                                                 |                                                           |
| Indicate which Troponin biomarker is available<br>to you                                                                                                    | Troponin I Troponin T                                                                                                  |                                             |                                                                 | The calculated bleeding risk is                           |
| Kidney function biomarker                                                                                                    | GDE415 Creatining (CKD-EP)                                                                                             | Custatio C                                  |                                                                 |                                                           |
| Indicate which kidney function biomarker is<br>available to you                                                                                                    | C eachine (Cro-Cry                                                                                                    | Cystotine                                   |                                                                 |                                                           |
| Prior bleeding                                                                                                    | No bleeding Prior bleeding                                                                                             |                                             |                                                                 |                                                           |
| Indicate whether the patient previously<br>suffered from bleeding                                                                                                    |                                                                                                    |                                             |                                                                 |                                                           |
| Age                                                                                                    | 0                                                                                                    |                                             | years                                                           |                                                           |
| Age in years                                                                                                    | 22                                                                                                    | 95                                          |                                                                 |                                                           |
| Haemoglobin                                                                                                    | 0                                                                                                    |                                             | g/dL                                                            |                                                           |
| Haemoglobin in g/dL                                                                                                    | 9                                                                                                    | 20                                          |                                                                 |                                                           |
| Troponin I                                                                                                    | 0                                                                                                    |                                             | ng/L                                                            |                                                           |
| Cardiac troponin-I (cTnI-hs) concentrations<br>were determined with high-sensitivity<br>immunoassays on the ARCHITECT I1000SR<br>(Abbott Diagnostics, Chicago, IL, USA)             | 2                                                                                                    | 1000                                        |                                                                 |                                                           |
| GDF-15                                                                                                    | 0                                                                                                    |                                             | ng/L                                                            |                                                           |
| GDF-1S concentrations were determined with<br>the Elecsys GDF-1S pre-commercial assay kit<br>P03 with the same standardisation as the<br>future routine reagent (Roche Diagnostics) | 400                                                                                                    | 20000                                       | ]                                                               |                                                           |
| Predict result for                                                                                                    | 1 year 2 year 3 year                                                                                                   |                                             |                                                                 |                                                           |
| The calculated bleeding risk is:                                                                                                    | ю.                                                                                                    |                                             |                                                                 |                                                           |
| Set all parameters to calculate prediction.                                                                                                    |                                                                                                    |                                             |                                                                 |                                                           |
| The current model calculates the risk of bleeding occ<br>bleeding risk alone should not immediately lead to w                                                                       | urring within the next one, two, or three year<br>ithholding anticoagulation.                                          | s. Even though the to                       | al may support decision involv                                  | ing the initiation of anticoagulant treatment, a high     |
| The ABC bleeding risk score was externally validated<br>of 0.69 (95% CI: 0.66 - 0.71) versus 0.62 (95% CI: 0.60                                                                     | and compared head-to-head with similar pre<br>- 0.64) for the HAS-BLED score.                                          | diction models such                         | as the HAS-BLED score. The ex                                   | ternal validation of the ABC score resulted in a c-inc    |
| Depending on the selected biomarker, the model ma<br>Indexes ranging between 0.68 and 0.71 on internal v                                                                            | y perform slightly different. Still, all possible<br>alidation. Each of the six ABC bleeding risk sc                   | combinations of biom<br>ore models performe | arkers resulted in similar mod<br>d better than the HAS-BLED so | el performance in terms of discrimination with C-<br>ore. |
|                                                                                                    |                                                                                                    | - FFC Culd-F                                |                                                                 |                                                           |
| rigore, kisk ractors for bleeding with oral anticoagula                                                                                                    | and and and platelet cherapy (According to th                                                                          | ie ESC Guideline)                           |                                                                 |                                                           |
|                                                                                                    |                                                                                                    |                                             |                                                                 |                                                           |

*Figure 1. An example of a model landing page.* 

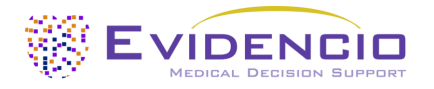

### A. Model title

This is the title and name of the model.

### **B.** Model description

This is a short description of the model.

### C. Research authors

These are the research authors of the paper that originally published the model.

### D. Model tags

These are the tags that are assigned to the model. Evidencio has the following status tags: "Draft", "Public", "Private", "Under review". Evidencio has the following model type tags: "Composite model", "Sequential model", "API model". Evidencio has the following calculation method tags: "Linear model", "Logistic regression", "Cox regression", "RScript" and "Custom model". Next to this, there are tags that indicate the specialty e.g. "Cardiology".

### E. Model rating

Evidencio can award up to 5 stars to each model, these stars are awarded when:

- 1. All model details are provided;
- 2. A TRIPOD form is added to the supporting publications;
- 3. An internal review is added to the supporting publications;
- 4. An external review is added to the supporting publications; and
- 5. A peer review is added to the supporting publications.

Under the "Details button", indicated by H, details are given to which of these stars are awarded for which reason. The ABC Bleeding Risk Score Calculator has 5 stars.

### F. LOT number

The LOT number indicated the model version, the model identifier, and the model publication date. Publication date is indicated as YY.MM.DD.

Additionally, the CE mark is displayed next to the LOT number. This way, medical devices can be easily recognized.

## G. UDI number

The UDI number is an international tool that helps users identify and find information on products. UDI stands for Unique Device Identifier. Evidencio's UDIs have the following format:

### (01)UDI-DI number(8012)versionnumber(4326)releasedate(240)identificationnumber

The UDI-DI number is a unique numeric code. For each medical device of Evidencio, a unique UDI-DI is ascribed. This UDI-DI is used as an "access key" for information stored in a unique device identification database (UDID). Information on Evidencio's medical devices can be found by searching for the UDI-DI number in the following data base: https://gepir.gs1.org/index.php/search-by-gtin

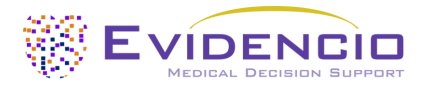

### H. Details button

On the top right of the model page, several clickable buttons are displayed that show a pop-up when clicked. The first button opens a pop-up concerning additional information about the model. This pop-up has three sections: Details, Study characteristics and Supporting publications & related files.

#### Details

The first part of the additional information concerns the details of the model as shown in Figure 2.

Additional information on the rating of a model can be found by hovering over the 'i' icon, next to the stars.

| Details       |                                                        |        |                  |  |
|---------------|--------------------------------------------------------|--------|------------------|--|
| Model author  | T. A. Hueting                                          | Rating | <b>★ ★ ★ ★</b> € |  |
| Model ID      | 2326                                                   | Status | Private          |  |
| Version       | 2.1                                                    | Share  |                  |  |
| Revision date | 2021-06-28                                             | Share  |                  |  |
| Specialty     | Cardiology                                             |        |                  |  |
| Model type    | R-Script model (Calculation)                           |        |                  |  |
| MeSH terms    | <ul><li>Bleeding</li><li>Atrial Fibrillation</li></ul> |        |                  |  |

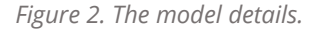

#### Study characteristics

Below the 'Details section' the section labeled 'Study characteristics' provides information on the characteristics of the patient data used to derive and validate the model. Additional information is provided on the methods used to develop and/or validate the model.

An important part of the Study characteristics is the information on Supporting publications and related files. These sections can be found at the bottom of the Details-pop-up as shown in Figure 3.

Tags are attached to the different files to identify their link with the model. Examples of relevant tags are a.o.; "Peer review", "Internal validation", "External validation", and "TRIPOD". Publications that have the tags: "Internal validation" or "External validation", contain the performance characteristics of the device.

These tags are considered important, because the availability of particular information covered by the above mentioned tasks provide insight into the quality of the model development process and the model itself. As a completeness of information and quality indicator a model receives a certain number of stars when these labels can be assigned to relevant files or references.

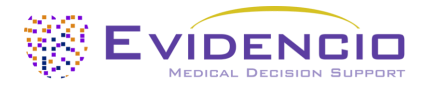

## **Supporting Publications**

| Title or description                                                                                                    |                           | Tags                  |
|----------------------------------------------------------------------------------------------------|---------------------------|-----------------------|
| The novel biomarker-based ABC (age, biomarkers, clinical bistony)-bleeding risk score for patients with atrial                                                                                                    |                           | Paper                 |
|                                                                                                    |                           | Peer review           |
| fibrillation: a derivation and validation                                                                                                    | i study                   | Internal validation   |
| DOI: 10.1016/S0140-6736(16)00741-8                                                                                                    |                           | External validation   |
|                                                                                                    |                           | Tripod                |
| Evaluation of the Age, Biomarkers, and Clinical History-Bleeding Risk Score in Patients With Atrial Fibrillation With<br>Combined Aspirin and Anticoagulation Therapy Enrolled in the ARISTOTLE and RE-LY Trials<br>DOI: 10.1001/jamanetworkopen.2020.15943                                                                                                    |                           | Paper                 |
|                                                                                                    |                           | Peer review           |
|                                                                                                    |                           | External validation   |
| Performance of the ABC Scores for Assessing the Risk of Stroke or Systemic Embolism and Bleeding in Patients                                                                                                    |                           | External validation   |
| With Atrial Fibrillation in ENGAGE AF-TIMI 48<br>DOI: 10.1161/CIRCULATIONAHA.118.038312                                                                                                    |                           | Paper                 |
| ESC Clinical Practice Guidelines (2020 Guidelines for Management of Atrial Fibrillation)                                                                                                    |                           | Information on topic  |
|                                                                                                    |                           |                       |
| Related files                                                                                                    |                           |                       |
| Preview                                                                                                    | Name                      | Tags                  |
| Min                                                                                                    | Bleeding risk factors.png | Figure (results-page) |
| and the second second | 338.73 kB                 |                       |

*Figure 3. An example of Supporting publications & related files. Below a list of supporting publications, a related file is added. In this case; a table with bleeding risk factors.* 

### I. Intended use button

The intended use and (medical) purpose of the model can be found under the button: 'Intended use'. Among other things, the intended use indicates inclusion criteria of the medical device. Furthermore, the intended use comments on the appropriate use of the model regarding the intended use environment, intended users, and intended patient population (in- and exclusion criteria). For the ABC Bleeding Risk Score the following intended use is described:

#### Intended use

The ABC Bleeding Risk Score calculator is intended to support clinical decision making by informing clinical management on the estimated risk that an individual patient diagnosed with atrial fibrillation or atrial flutter may suffer a major bleeding within a one-year, two-year, or three-year period.

The calculator combines patient data (age) with clinical data (prior bleeding) and lab results (Troponin I, Troponin T, GDF-15, CKD-EPI, Cystatin C, and Haemoglobin) to calculate the estimated risks.

The calculator is intended to be used by physicians in a clinical setting, in combination with other information related to the patient (such as clinical history, appearance, comorbidities, other scores, patient preferences, etc.) used in the context of the physician's decision to prescribe anticoagulant medication or to change an existing prescription. In addition, the calculator can be used repeatedly at patient follow-ups to assess the risk over time.

#### **Clinical benefit**

The ABC Bleeding Risk Score indicates whether additional measures should be provided to reduce the risk of bleeding as far as possible. The reduction of bleeding risk mainly aims at modifiable risk factors. When non-modifiable risk factors are present, physicians should decide to review the patient's risk factors more often for high bleeding risk patients. The ABC Bleeding Risk Score showed improved stratification between low and high risk patients, accurate risk estimations on model calibration, and improved net clinical benefit on decision curve analysis compared to the ESC guideline recommended HAS-BLED score.

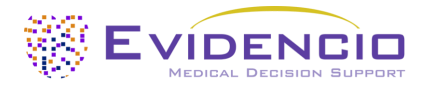

#### **Inclusion criteria**

The calculator intended to be used for patients who have been diagnosed with either paroxysmal, persistent or permanent atrial fibrillation or atrial flutter with one or more of the following risk factors:

- . Age ≥75 years;
- · Age ≥65 years with coronary artery disease;
- Prior stroke, transient ischemic attack (TIA), or systemic embolus;
- Heart failure;
- · Diabetes mellitus;
- Hypertension requiring pharmacologic treatment.

#### **Exclusion criteria**

The calculator should not be used for patients with one or more of the following characteristics:

- · Severe heart valve disorder;
- · Recent stroke;
- Creatinine clearance less than 25 mL/min;
- · Active liver disease;
- · Clinically significant mitral stenosis;
- Previous intracranial haemorrhage;
- · Active alcohol or drug abuse.

# Caution should used for patients with active cancer, as this algorithm does not take patient cancer characteristics into account, and active cancer may increase both bleeding and stroke risks

#### **User Profile**

The calculator should **<u>not</u>** be used by patients.

The calculator may be used by physicians and qualified medical specialists in a clinical setting. Healthcare professionals do not require additional training prior to the use of the medical device.

#### **Intended Use Environment**

The calculator can be used as made available on the Evidencio platform in any actively supported web-browser on personal computers, mobile devices, or tablet PCs, and in Evidencio's mobile App. Furthermore, the calculator can be used through the Evidencio iFrame representation of the calculator, as an embedded view, provided that the specific Evidencio guidelines for iFrame implementations of this model are adhered to. The model is only intended for use in settings where the usage and result of a model are never urgently needed.

#### Functioning, physical principle

The calculator's underlying mathematical formula is a Cox-regression equation. The calculator uses a total of 6 different models using a combination of a Troponin biomarker and a kidney function biomarker. In addition, each model is able to calculate the risk over 1, 2, and 3 years.

### J. Electronic label button

The electronic label button opens a pop-up with the location and address of Evidencio, the LOT number, the UDI number, the CE-mark, the medical device logo and a download link for the declaration of conformity of the medical device. The example of the electronic label is shown in Figure 4.

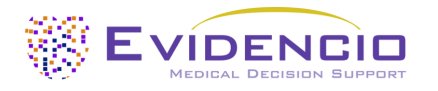

| Extra Information                             |                                                                      |  |  |  |
|-----------------------------------------------|----------------------------------------------------------------------|--|--|--|
| Intended                                      | use Electronic label Release Notes                                   |  |  |  |
| The ABC Bl                                    | eeding risk scor  3)                                                 |  |  |  |
| ***                                           | Evidencio B.V., Irenesingel 19, 7481 GJ Haaksbergen, The Netherlands |  |  |  |
| LOT                                           | V-1.5-2668.22.02.28                                                  |  |  |  |
| UDI                                           | (01)08720299526433(8012)v1.5(4326)220228(240)2668                    |  |  |  |
| i                                             | Download the User Manual for Medical device prediction models        |  |  |  |
| <b>CE N</b>                                   | ID Medical device                                                    |  |  |  |
| Download the <b>Declaration of conformity</b> |                                                                      |  |  |  |

Figure 4. Example of the electronic label

### K. Release notes

The 'Release Notes' button opens a pop-up with the latest release notes of the model. Here you can find what has changed over the last versions of the model. Additionally, if there are any known residual anomalies the user should be aware of, they are listed here.

#### L. User Manual

This user manual can be found in three places: 1) under the short description, 2) on the right of the model page, and 3) in the electronic label. Additionally, all versions of the user manual can be found in the general page for all user manuals for medical devices. The page can be found under the 'About' drop-down menu button as shown in Figure 5. The user manual page is shown in Figure 6.

| Dashboard Models - Validations | About - Pricing - Admin -                   | <br>8 |
|--------------------------------|---------------------------------------------|-------|
| News                           | Manuals<br>View the manuals for our Medical |       |
| Literature<br>Background       | Contact                                     |       |
| Contributors                   | Get in touch with our team.                 |       |
| Information                    |                                             |       |
| Release Notes                  |                                             |       |

Figure 5. The drop-down menu where the user manual page can be found.

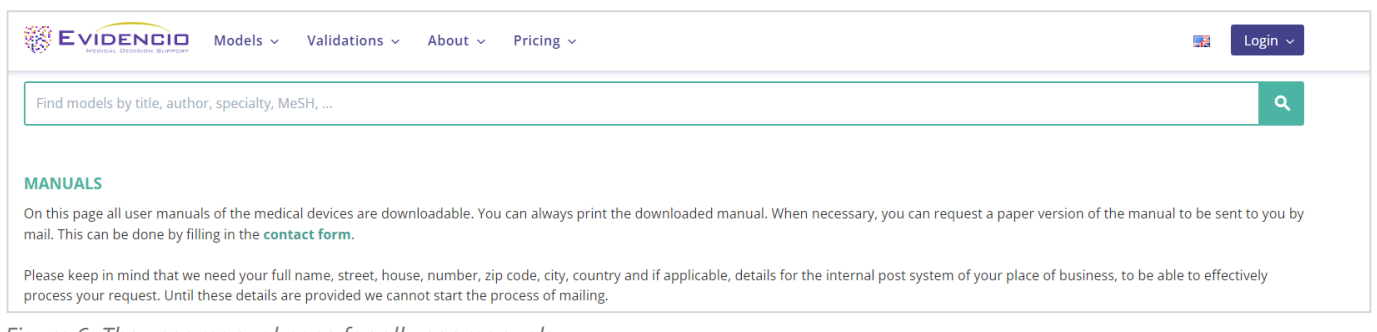

*Figure 6. The user manual page for all user manuals.* 

You (The user) can always print this downloaded manual. When necessary, you can request a paper version of the manual to be sent to you by mail. Evidencio's contact details are listed in Chapter 6 of this user manual.

### M. Input section

The Evidencio platform allows two separate input variables; categorical, and continuous variables.

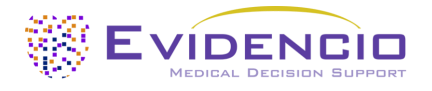

### Categorical variables

In the example shown in Figure 7 and 8, the **Prior bleeding** variable concerns a categorical variable. The patient status can be entered by clicking on either button. The selected button changes to green, as seen in Figure 8.

| Prior bleeding                                                 | No bleeding | Prior bleeding |
|----------------------------------------------------------------|-------------|----------------|
| Indicate whether the patient previously suffered from bleeding |             |                |

*Figure 7. The variable for Prior bleeding, where no button has been clicked, and thus no input has been provided by the user.* 

| Prior bleeding                                                 | No bleeding | Prior bleeding |
|----------------------------------------------------------------|-------------|----------------|
| Indicate whether the patient previously suffered from bleeding |             |                |

Figure 8. The variable for Prior bleeding, where the "Prior bleeding" button has been clicked.

#### Continuous variables

In the example shown in Figure 9, the **Age** variable, exemplifies a continuous variable. The plausible ranges for the variables are defined by the model author. For example, the model is not suitable for patients younger than 22, or older than 95. Thus, the model only allows input of ages for patients between the ages of 22 to 95.

The details for a patient can be entered by sliding the button to the correct value, or by entering the correct value in the box on the right-hand side (i.e., where the 65 is entered for **Age**).

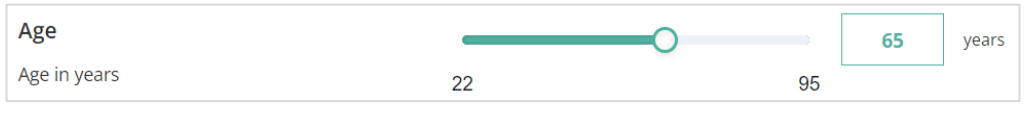

*Figure 9. The variable for age, where "65" has been entered.* 

#### Details on variable measurements

Directly underneath the name for each variable, additional details can be provided on the methods required to enter the correct value for each variable. In Figure 10, the details below **Troponin I** explain how the biomarker is measured in patients used to develop the model.

| Troponin I                                                                                                    | 0 |      | ng/L |
|----------------------------------------------------------------------------------------------------|---|------|------|
| Cardiac troponin-l (cTnl-hs) concentrations<br>were determined with high-sensitivity<br>immunoassays on the ARCHITECT i1000SR<br>(Abbott Diagnostics, Chicago, IL, USA) | 2 | 1000 |      |

Figure 10. An example on how additional information can be provided for a variable.

#### N. Result section

At the bottom of the page, the results of the model are shown.

#### **Result calculation**

When all variables are filled in, a result will be calculated. No risk is displayed until all variables are filled in. The result section indicates *"Set all parameters to calculate prediction."* 

#### Result interpretation

In the result interpretation, a risk stratification is given based on the risk score. The patient is classified as high risk, medium risk or low risk. Furthermore, some explanation about the model is given including the c-index of the external validation. This information is also stated here below:

The current model calculates the risk of bleeding occurring within the next one, two, or three years. Even though the tool may support decisions involving the initiation of anticoagulant treatment, a high bleeding risk alone should not immediately lead to withholding anticoagulation.

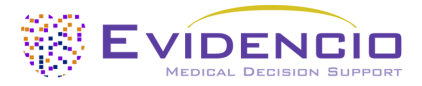

The ABC bleeding risk score has been externally validated and compared head-to-head with similar prediction models such as the HAS-BLED score. The external validation of the ABC score resulted in a c-index of 0.69 (95% CI: 0.66 - 0.71) versus 0.62 (95% CI: 0.60 - 0.64) for the HAS-BLED score.

Depending on the selected biomarker, the model may perform slightly different. Still, all possible combinations of biomarkers resulted in similar model performance in terms of discrimination with C-indexes ranging between 0.68 and 0.71 on internal validation. Each of the six ABC bleeding risk score models performed better than the HAS-BLED score.

### Relevant information for correct use of the model

At the bottom of the page, there is a link to Evidencio's terms and conditions of use, the privacy policy, and the disclaimer.

# **5. Use of Medical devices**

In general, and unless explicitly stated otherwise, CE-marked tools on Evidencio are only to be used by physicians in a clinical setting, and are not for patient use.

To use the tool, Evidencio requires a stable internet connection and runs on the following devices:

- Personal computers or laptops using the following browsers:
  - Safari (the latest three versions)
  - Chrome (the latest three versions)
  - Firefox (the latest three versions)
  - Edge (the latest three versions)
- Tablets or smartphones running on the next operating systems:
  - IOS (the latest three versions)
  - Android (the latest three versions)

The medical device cannot be used in combination with Internet Explorer. The personal computers, laptops, tablets or smartphones used should at least be able to have an internet connection and use the browsers mentioned above. The minimal screen resolution should be 800x600.

Furthermore, the model may be used through the Evidencio iFrame representation of the calculator, as an embedded view, provided that the specific Evidencio guidelines for iFrame implementations of that model are adhered to.

The Evidencio SaMD models can be used with any browser settings that don't distort the regular display of websites, with a 50% to 500% zoom rate, and at a display resolution starting from 800x600. However, factory recommended browser settings, 100% zoom rate and regular display resolution are recommended.

This model is only intended for use in settings where the usage and result of a model are never urgently needed.

# 6. Manufacturer details

Any serious incident that has occurred in relation to the device should be reported to the manufacturer and the competent authority of the country in which you, the reader, are established. A competent authority is the institute that governs all issues related to medical devices in a country.

Contact details of your competent authority can be found here: <u>https://www.ema.europa.eu/en/partners-networks/eu-partners/eu-member-states/national-competent-authorities-human</u>

Please contact Evidencio when you suspect any malfunction or changes in the performance of a medical device. Do not use the device, until Evidencio replies to your message that it is safe to start using it again.

Contact details of Evidencio:

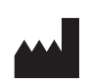

Evidencio B.V., Irenesingel 19, 7481 GJ Haaksbergen, The Netherlands www.evidencio.com tel: +31 53 85195 08 e-mail: info@evidencio.com